# 硬件光追引擎文档

队伍名称:提瓦特观光队 成员:余斐然、朱鹏辉、刘剑澎 学校:华南理工大学

#### 概述

本队伍提交作品为自制渲染器, 依赖库为 glm、imgui、volk、stb、tinygltf、Vulkan、glfw3。

#### 编译

- 1. 安装 Vulkan SDK
- 2. 使用 CMake 生成项目
  - (1) 首先解压项目压缩包, 在根目录下创建 build 文件夹, 打开 cmake 并填写源码路径和 build 路径。

| 🚞 > 此电脑 > 本地磁盘 (C:) > vulkan-study | r-cmake                                                                         | ✓ C 在 vulkan→           |               |
|------------------------------------|---------------------------------------------------------------------------------|-------------------------|---------------|
| 名称 ^                               | CMake 3.24.0-rc4 - C:/vulkan-study-cmake/build                                  | -                       | - o ×         |
| 🖿 .git                             | Eile Iools Options Help                                                         |                         |               |
| 🛅 assets                           | Where is the source code: C:/vulkan-study-cmake                                 |                         | Browse Source |
| 🛅 bin                              | Where to build the binaries: C:/vulkan=study=cmake/build                        | ~                       | Browse Build  |
| 🔁 build                            | Sgarch:                                                                         | d Entry Management      | Environment   |
| shaders                            | Name Value                                                                      |                         |               |
| src                                |                                                                                 |                         |               |
| 🗖 third party                      |                                                                                 |                         |               |
| j .gitattributes                   | Press Configure to update and display new values in red, then press Generate to | generate selected build | l files.      |
| a .gitignore                       | Configure Cenerate Open Project Current Generator: None                         |                         |               |
|                                    |                                                                                 |                         |               |
| CMakel ists tyt                    |                                                                                 |                         |               |
|                                    |                                                                                 |                         |               |
|                                    |                                                                                 |                         |               |
|                                    |                                                                                 |                         |               |

(2) 点击 Configure,选择生成工程的 visual studio 版本,点击 Finish。

| 🛦 CMake 3.24.0-rc4 - C:\vulkan-study-cmake\build — 🗆 🗙  |                                                                                                    |                      |  |  |  |
|---------------------------------------------------------|----------------------------------------------------------------------------------------------------|----------------------|--|--|--|
| <u>F</u> ile <u>T</u> ools <u>O</u> ptions <u>H</u> elp |                                                                                                    |                      |  |  |  |
| Where is the source code:                               | C:/vulkan-study-cmake                                                                                                    | Browse Source        |  |  |  |
| Preset:                                                 | <custom> 2</custom>                                                                                                    | ×                    |  |  |  |
| Where to build the binaries:                            | C:/vulkan-st                                                                                                    | Browse <u>B</u> uild |  |  |  |
| S <u>e</u> arch:                                        | $\leftarrow \blacktriangle$                                                                                                    | Entry Environment    |  |  |  |
| Name<br>Press Configure to<br>Configure Generate Ope    | Specify the generator for this project<br>Visual Studio 17 2022<br>Optional platform for generator(if empty, generator uses: x<br>Optional toolset to use (argument to -T)<br>• Use default native compilers<br>• Specify native compilers<br>• Specify toolchain file for cross-compiling<br>• Specify options for cross-compiling<br>• Einish Cancel | vild files.          |  |  |  |

#### (3) 点击 Generate, 生成对应的工程文件

| 🛦 CMake 3.24.0-rc4 - C:\vulkan-study-cmake\build — 🗆 🗙                                                                                                    |                                 |           |            |             |                       | ×                  |       |  |
|----------------------------------------------------------------------------------------------------|---------------------------------|-----------|------------|-------------|-----------------------|--------------------|-------|--|
| <u>File T</u> ools <u>O</u> ptions <u>H</u> elp                                                                                                    | <u>File Tools Options H</u> elp |           |            |             |                       |                    |       |  |
| Where is the source code:                                                                                                    | C:/vulkan-study-cmake           |           |            |             |                       | Browse <u>S</u> e  | ource |  |
| Preset:                                                                                                    | <custom></custom>               |           |            |             | ~                     |                    |       |  |
| Where to build the binaries:                                                                                                    | C:/vulkan-study-cmake/build     |           |            |             | ~                     | Browse Build       |       |  |
| S <u>e</u> arch:                                                                                                    |                                 | 🗹 Grouped | 🔽 Advanced | 🗣 Add Entry | 🗱 <u>R</u> emove Entr | y E <u>n</u> viror | ment  |  |
| Name                                                                                                    |                                 | Value     |            |             |                       |                    |       |  |
| > Ungrouped Entries > CMAKE > GLFW > Vulkan Press Configure to update and display new values in red, then press Generate to generate selected build files.                                                                                                    |                                 |           |            |             |                       |                    |       |  |
| BUILDING SHADER<br>C:/vulkan-study-cmake/shaders/raytrace.rmiss<br>BUILDING SHADER<br>C:/vulkan-study-cmake/shaders/raytrace.rchit<br>BUILDING SHADER<br>C:/vulkan-study-cmake/shaders/raytraceShadow.rmiss<br>BUILDING SHADER<br>C:/vulkan-study-cmake/shaders/raytrace.rahit<br>Configuring done |                                 |           |            |             |                       |                    |       |  |
| e                                                                                                    |                                 |           |            |             |                       |                    |       |  |

(4) 点击 Open Project, 打开生成的工程文件

| A CMake 3.24.0-rc4 - C:\vulkan-study-cmake\build —                                                                                                    |                             |                      |             |                        |                     |     |
|----------------------------------------------------------------------------------------------------|-----------------------------|----------------------|-------------|------------------------|---------------------|-----|
| <u>F</u> ile <u>T</u> ools <u>O</u> ptions <u>H</u> elp                                                                                                    |                             |                      |             |                        |                     |     |
| Where is the source code:                                                                                                    | C:/vulkan-study-cmake       |                      |             |                        | Browse <u>S</u> our | rce |
| Preset:                                                                                                    | <custom></custom>           |                      |             | $\sim$                 |                     |     |
| Where to build the binaries:                                                                                                    | C:/vulkan-study-cmake/build |                      |             | ×                      | Browse <u>B</u> ui  | 1d  |
| S <u>e</u> arch:                                                                                                    |                             | 🔽 Grouped 🔽 Advanced | 🗣 Add Entry | 🗱 <u>R</u> emove Entry | Environm            | ent |
| Name                                                                                                    |                             | Value                |             |                        |                     |     |
| <ul> <li>&gt; Ungrouped Entries</li> <li>&gt; CMAKE</li> <li>&gt; GLFW</li> <li>&gt; Vulkan</li> <li>&gt; Press Configure to update and display new values in red, then press Generate to generate selected build files.</li> </ul>                                                                         |                             |                      |             |                        |                     |     |
| Configure Generate Open Project Current Generator: Visual Studio 17 2022<br>C:/vulkan-study-cmake/shaders/raytrace.rmiss<br>BUILDING SHADER<br>C:/vulkan-study-cmake/shaders/raytraceShadow.rmiss<br>BUILDING SHADER<br>C:/vulkan-study-cmake/shaders/raytrace.rahit<br>Configuring done<br>Generating done |                             |                      |             |                        |                     |     |
|                                                                                                    |                             |                      |             |                        |                     |     |

- 3. 在 Visual Studio 中编译运行(需按照 "配置" 章节放置资源文件)
  - (1) 在放置完资源文件后,将"vulkan\_study"设置为启动项目

|                                                                                                    | e                                                                                           | - 🗆 ×                                                                    |                 |
|----------------------------------------------------------------------------------------------------|---------------------------------------------------------------------------------------------|--------------------------------------------------------------------------|-----------------|
| <ul> <li>○ · ○ 節 · ■ 回 ○ · ○ · Debug · x64 · ▶ 本地 Windows 调试器 • ▷ ● · ■ 同 ·</li> <li>解決方案资源管理器</li> <li>○ ○ ① ② ① ③</li> <li>② ③ ② ③ ② ③</li> <li>② ③ ③ ③ ③</li> <li>◎ ③ 称決方案资源管理器</li> <li>◎ ③ 称決方案</li> </ul> | #                                                                                           | 生成(U)<br>重新生成(E)<br>清理(N)<br>査看(W)<br>分析和代码清理(Z)<br>(双用于项目(J)            |                 |
| <ul> <li>▶ ■ CMakePredefit</li> <li>▶ ■ GLFW3</li> <li>▶ ■ GLFW3</li> <li>▶ • ₩ imgui</li> <li>▶ • ₩ Shaders</li> </ul>                                                                                         | <b>2</b>                                                                                    | 限定为此范围(S)<br>新建解决方案资源管理器视图(N)<br>生成依赖项(B)                                |                 |
| ▷ o m volk<br>▷ o m vulkan_study                                                                                                    | 1<br>1<br>1<br>1<br>1<br>1<br>1<br>1<br>1<br>1<br>1<br>1<br>1<br>1<br>1<br>1<br>1<br>1<br>1 | 添加(D)<br>美向导(Z) Ct<br>管理 NuGet 程序包(N)                                    | ↓<br>rl+Shift+X |
|                                                                                                    | ¢                                                                                           | 配置启动项目<br>设为启动项目(A) Ct<br>调试(G)                                          | rl+Shift+O<br>► |
|                                                                                                    | x                                                                                           | Git(l)<br>剪切(T) Ct                                                       | ►<br>rl+X       |
| 查找符号结果                                                                                                    | 6<br>×                                                                                      | 活動(P) CC<br>移除(V) Da<br>重命名(M) F2                                        | rl+V<br>el      |
| ■注<br>vulkan_study 項目量性<br>注意 ひ<br>根念名の间<br>(名約)<br>开发者 PowerShell 错误列表 輸出 查找符号结果 指定项目名称。                                                                                                    |                                                                                             | 卸载项目(L)<br>加载重整化赖须<br>加载整个体兼关系树<br>重新扫描解决力案(S)<br>显示词恋赏规律模误<br>清除词恋戏超序错误 |                 |
| □ 此项不支持预览 1↓ 0 / 0 ▲ 🖉 99+ 💱 main ▲ 🛱 vulkan-                                                                                                    | <i>₹</i>                                                                                    | 在文件资源管理器中打开文件夹(X)<br>在终端中打开                                              |                 |
|                                                                                                    | ه<br>بر                                                                                     | Re性(R) Al                                                                | t+Enter         |

#### (2) 点击调试按钮,即可启动渲染器

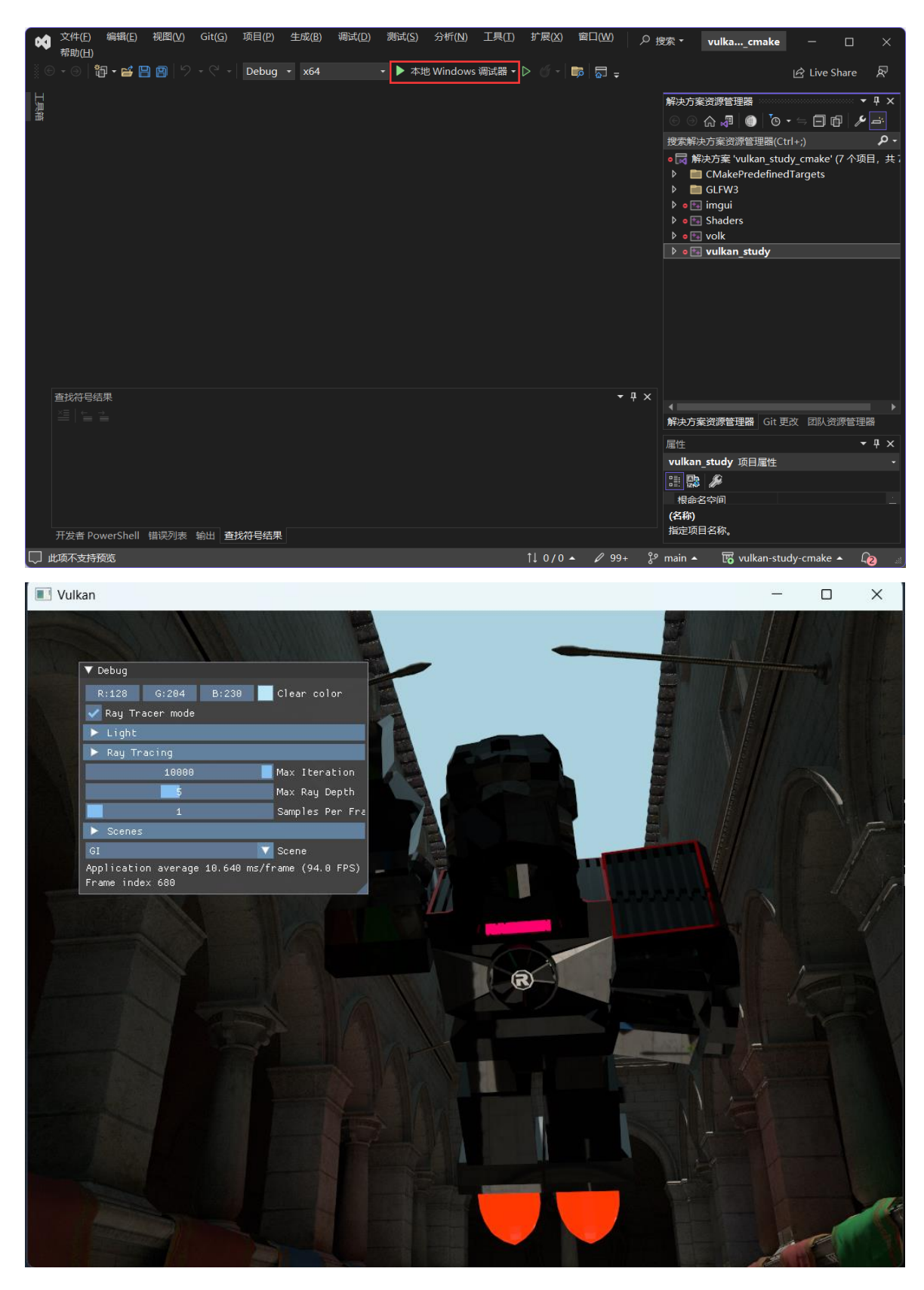

配置

需要将比赛场景资源放置在 /assets/ 中, 即路径应为:

assets +

- Caustics
- Deferred
- GI
- PBR
- Shadow

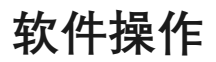

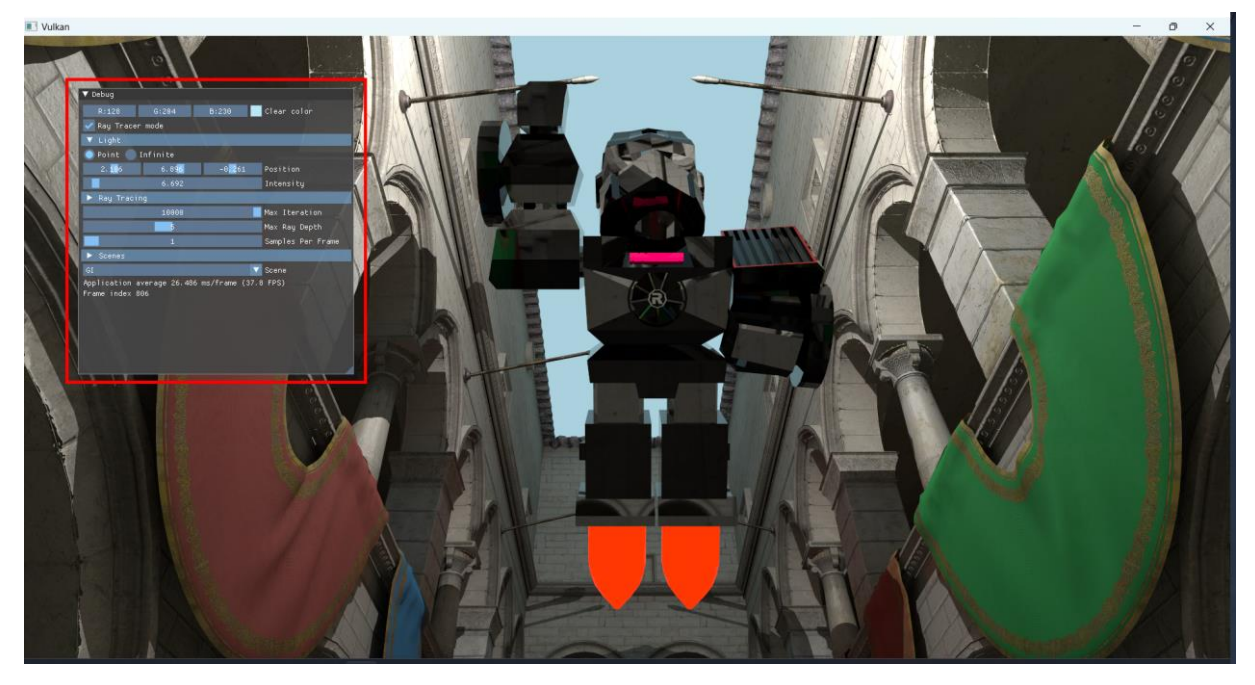

画面分为红框中的 UI 区域,以及其余的非 UI 区域。

1. 镜头操作

在非 UI 区域中按下 左 ALT 键, 就可以控制摄像头旋转与移动:

- 鼠标控制视角旋转;
- WASD 控制水平移动;
- 按下 左 CTRL 键 下降, 空格键 上升
- 再次按下 左 ALT 键 结束控制
- 2. UI 区域

| j   | ▼ Debug                        |                     |                       |                   |
|-----|--------------------------------|---------------------|-----------------------|-------------------|
| 0   | R:128                          | G:204               | B:230                 | Clear color       |
| 100 | 🔽 Ray Tracer                   | r mode              |                       |                   |
|     | 🔻 Light                        |                     | <u> </u>              |                   |
| 8   | 🔵 Point 🔵                      | Infinite            |                       |                   |
| 8   | 2. 106                         | 6.896               | -0 <mark>,2</mark> 61 | Position          |
|     |                                | 6.692               |                       | Intensity         |
|     | 🕨 Ray Traci                    | ng                  |                       |                   |
|     |                                | 10000               |                       | Max Iteration 🙎   |
|     |                                | 5                   |                       | Max Ray Depth     |
| ١   |                                | 1                   |                       | Samples Per Frame |
|     | ▶ Scenes                       |                     |                       |                   |
| ١   | GI                             |                     |                       | Scene 3           |
|     | Application a<br>Frame index 8 | verage 26.48<br>306 | 6 ms/frame (37.       | 8 FPS)            |

其中:

- 1) 改变光源参数, 可选点光源和环境光源, 改变位置、方向和光强;
- 光线追踪参数,可选最大累计帧数,光线迭代深度,以及每帧中每个像素的采样次数;
- 3) 可以切换场景。

此外,可以按下H键来隐藏和显示UI。

### 运行结果展示

设备信息:

CPU: AMD 5600X

RAM: 32GB DDR4 3200MHz

GPU: NVIDIA RTX3070 (8GB)

### a. Caustics

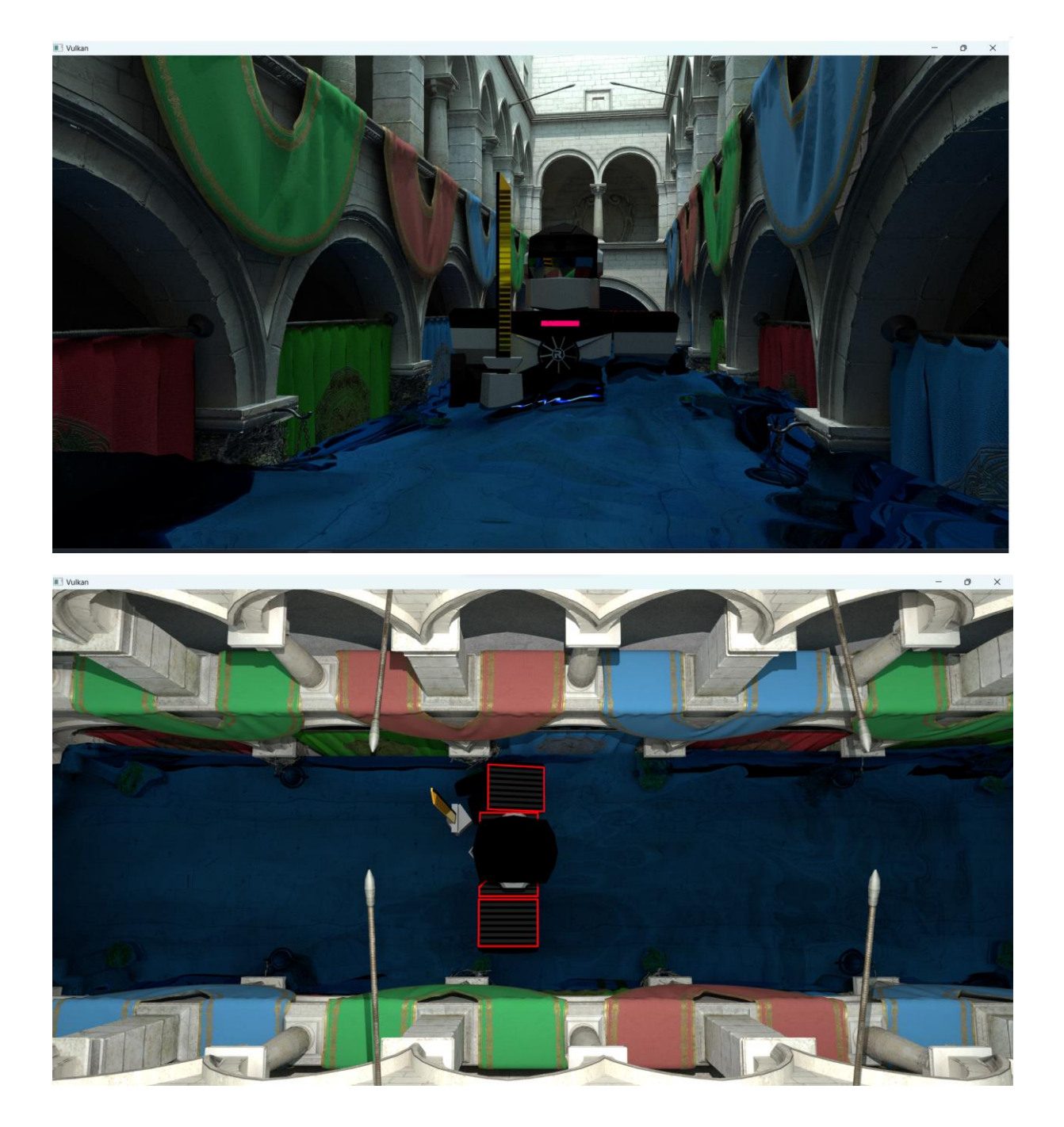

### b. Deferred

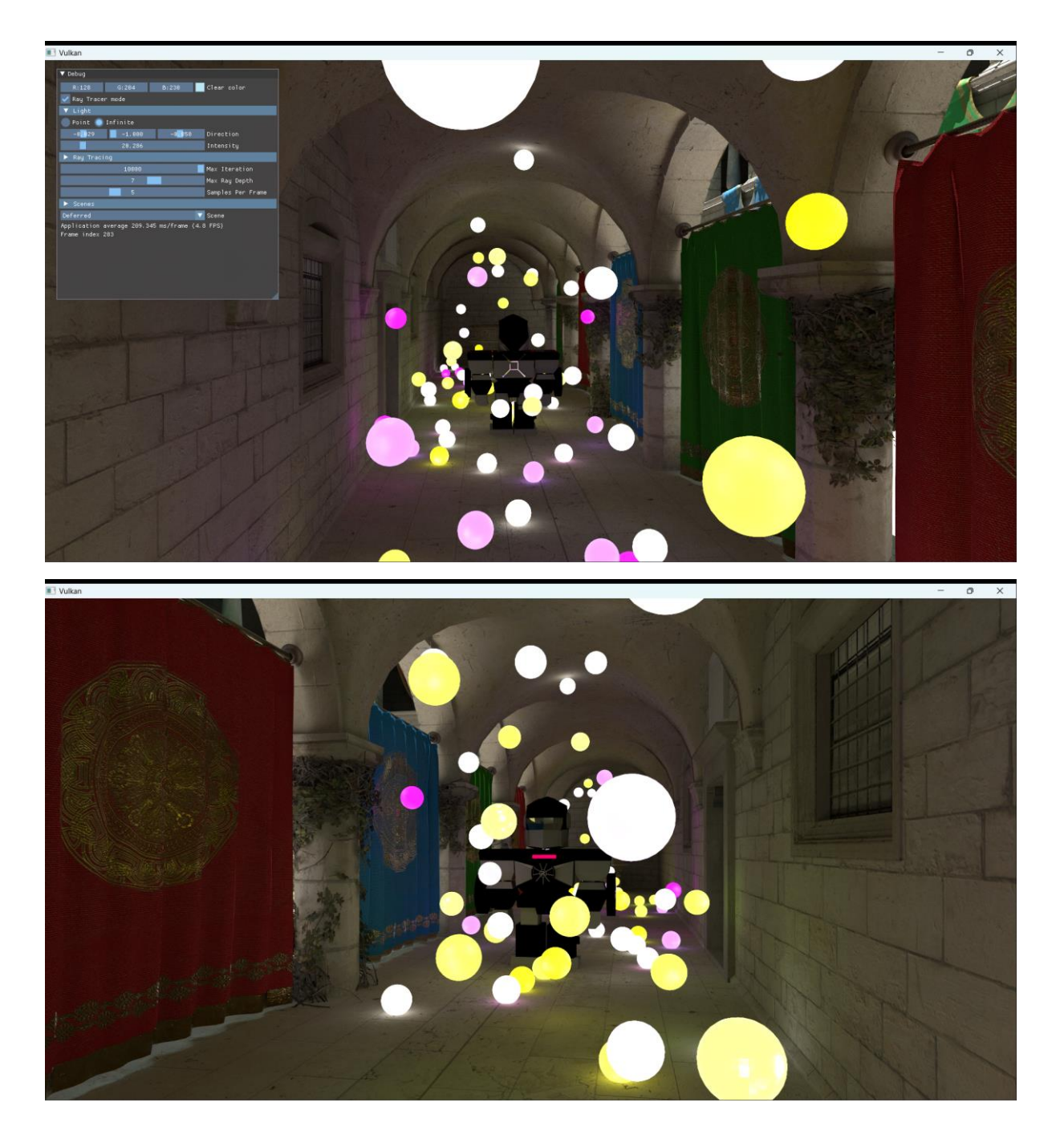

c. Gl

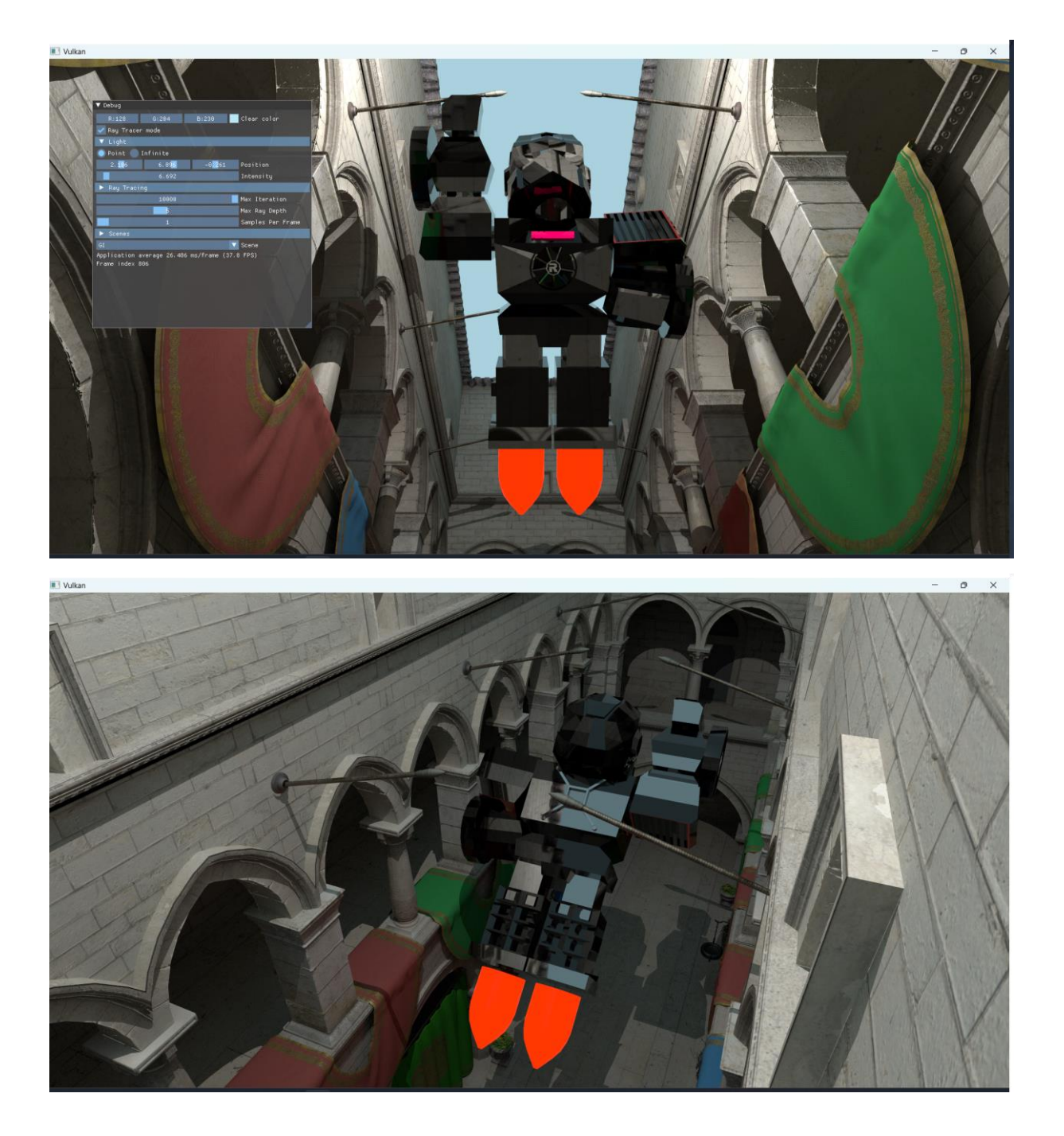

### d. PBR

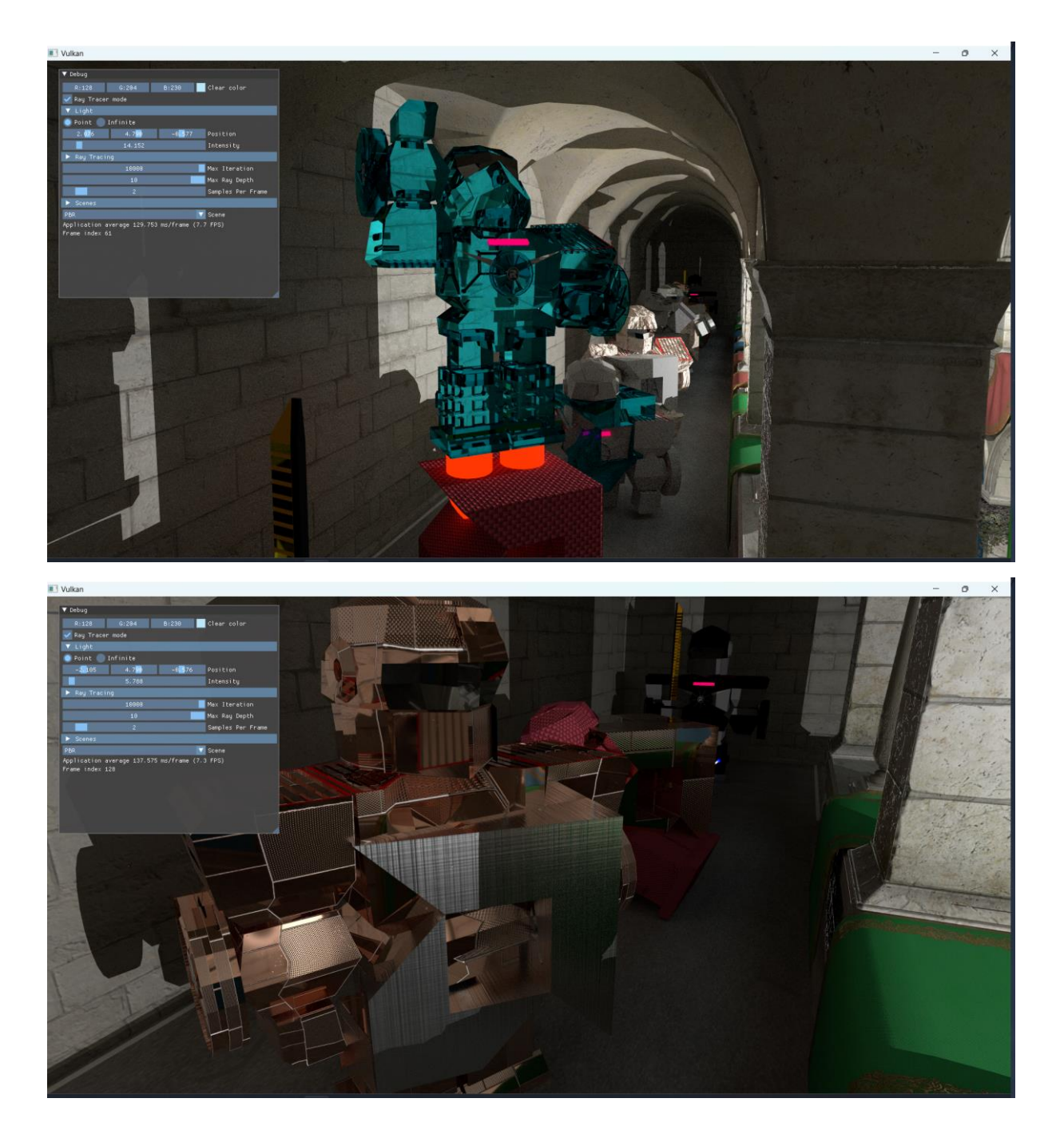

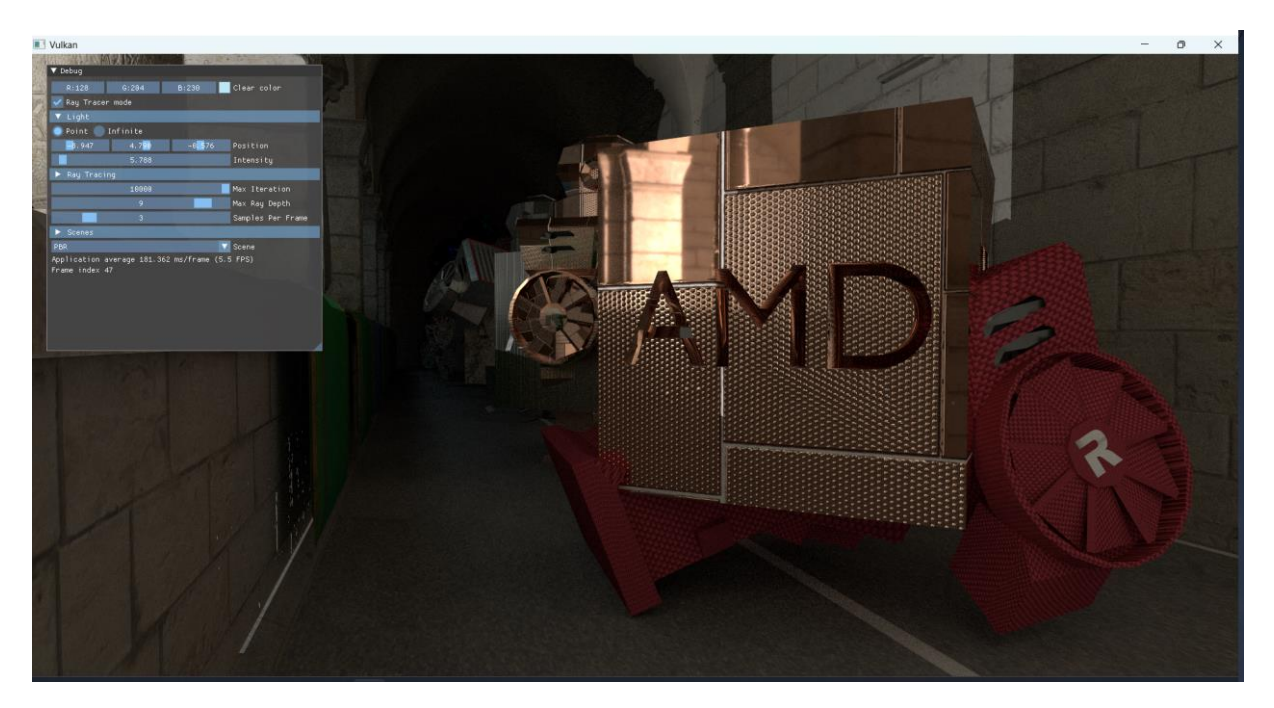

## e. Shadow

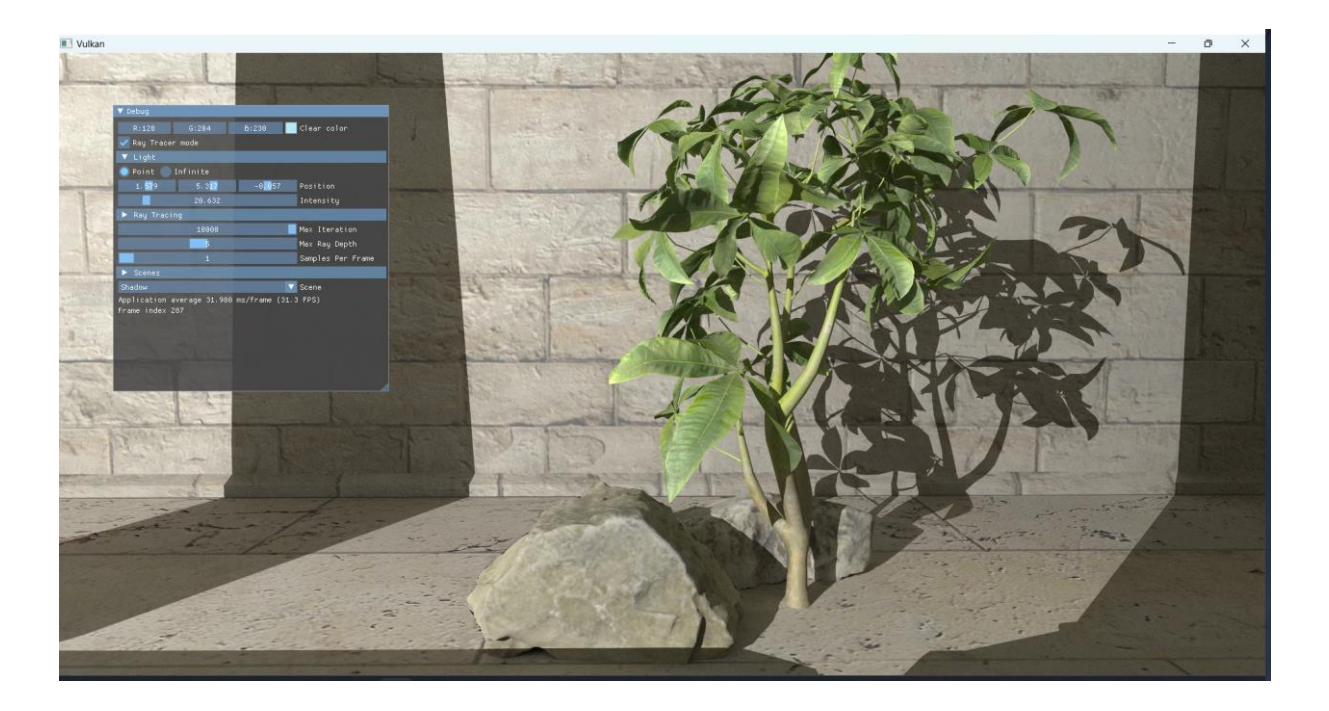

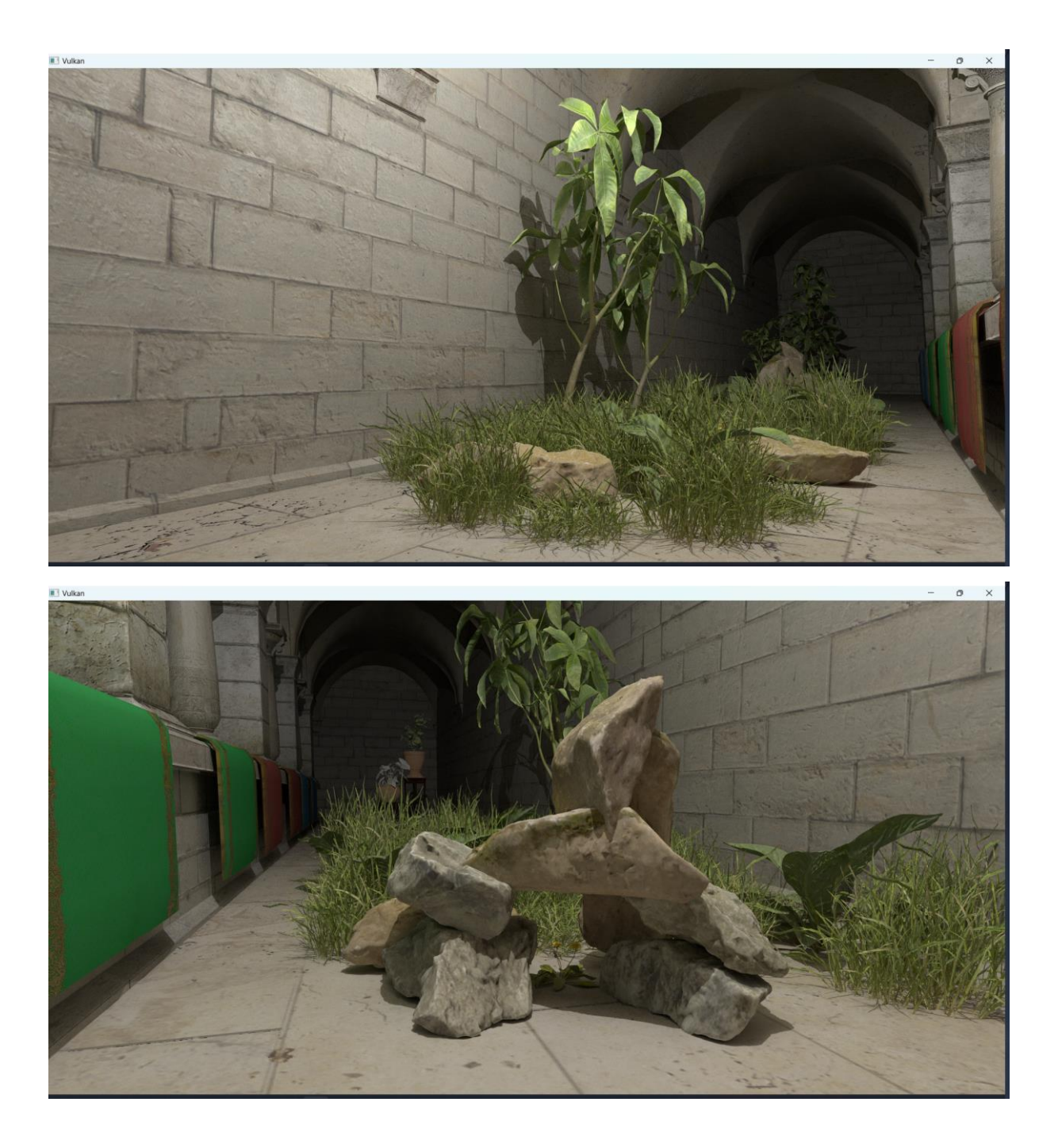